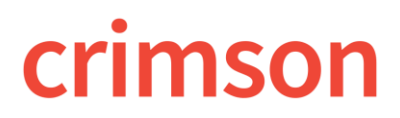

# **Crimson: Loading Donation Received from WinRed**

### Loading Donations Received from WinRed

### **Step 1 – Enter the Conduit's Contribution**

- 1. Create a people record for WinRed PAC if one does not already exist.
- 2. After this record is created, click Add Gift.
- 3. Create a gift with the Payment type of **WR-Win Red**. The amount should be the Gross Amount of the Transfer from WinRed PAC.
  - By selecting this payment type, this payment will automatically be marked as a memo with FEC Memo Text of "See Attributions below" and you will now see the "Earmark Attribution Import" tab on the gift record.

#### **Step 2 – Enter the Earmarked Contributions**

- 1. Under the conduit's money record, click the Earmark Attribution Import
- 2. Follow the normal importing steps 1 4
  - Step 1: Upload File
  - Step 2: Import Type
  - Step 3: Mapping
  - Step 4: Validate and Import

| 🧕<br>Regular                                                  | t<br>WinRed Earmark Import                                                                                                    |  |
|---------------------------------------------------------------|----------------------------------------------------------------------------------------------------|--|
| Step 1         Step 2           Upload File         Import Ty | e $\left< \begin{array}{c} { m Step ^3} \\ { m Mapping} \end{array} \right> {\begin{array}{c} { m Step 4} \\ { m Validate and Import} \end{array}}$ |  |
|                                                               | Choose a file or drag it here.                                                                                                    |  |
|                                                               |                                                                                                    |  |
|                                                               |                                                                                                    |  |

**NOTE**: Gifts loaded this way will link to the conduit record and automatically have the proper FEC memo text. They will also report at a 1:1 ratio, showing one WinRed memo for every Earmarked gift.

### **Step 3 – Enter the Processing Fees**

1. Click the New Expenditure action button on the Treasury Dashboard.

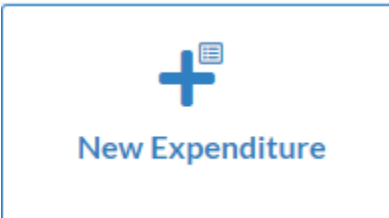

2. Search for an existing **Payee** or click to add a new one to Crimson. The payee should be:

#### WinRed Technical Services LLC

### 1776 Wilson Blvd, Suite 530

### Arlington, VA 22209

3. Once you have selected or created a new payee, the **New Disbursement** window will open.

## New Expenditure

| Payee      |   |               |
|------------|---|---------------|
| Find Payee | × | Add New Payee |

- 4. Enter the new expenditure's information.
- 5. Click Save when done